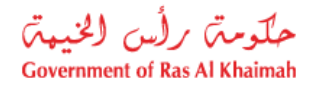

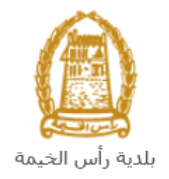

# User Manual Cancelation of the Issuance of Mortgage Contracts for Real Estate Office Request Land and Property Section

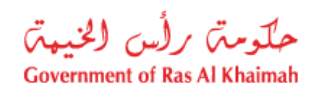

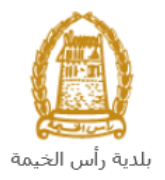

# **Contents:**

| 1. | INTRODUCTION:                                                            |
|----|--------------------------------------------------------------------------|
| 2. | CREATE CANCELATION OF THE ISSUANCE OF MORTGAGE CONTRACTS FOR REAL ESTATE |
|    | OFFICE REQUEST7                                                          |
| 3. | MY CASES                                                                 |
| 4. | FEE PAYMENT                                                              |
| 5. | CUSTOMER ACTION                                                          |

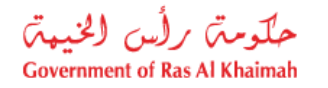

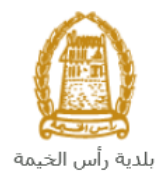

### Introduction:

The land and property section in Ras Al Khaimah Municipality launched a set of electronic services to save customers time and effort and enable them to submit their requests at any time and from anywhere.

The Cancelation of the Issuance of Mortgage Contracts for Real Estate Office Request allows customers to stop practice real estate activities by the mortgage of a property to RAK municipality and Economic department, after attach the required documents and pay the required service fee.

This guide shows customers how to access the Cancelation of the Issuance of Mortgage Contracts for Real Estate Office Request. It also guides them on how to create, send and track the request electronically.

Customers will be able to log in to the electronic services of the section, submit requests, track requests, modify requests (if necessary), re-submit the requests after applying the modifications electronically, and finally obtain their required certificates either electronically or by receiving them from the Customer Happiness Center as per the need for the original copy.

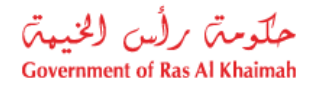

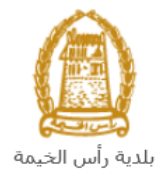

# Login and access to the Cancelation of the Issuance of Mortgage Contracts for Real Estate Office Request

- 1- Navigate to the RAK Government portal on <a href="https://www.rak.ae/wps/portal">https://www.rak.ae/wps/portal</a>
- 2- To access the Replacement Cancelation of the Issuance of Mortgage Contracts for Real Estate Office request, click on the "Service Guide" then click on "Government"

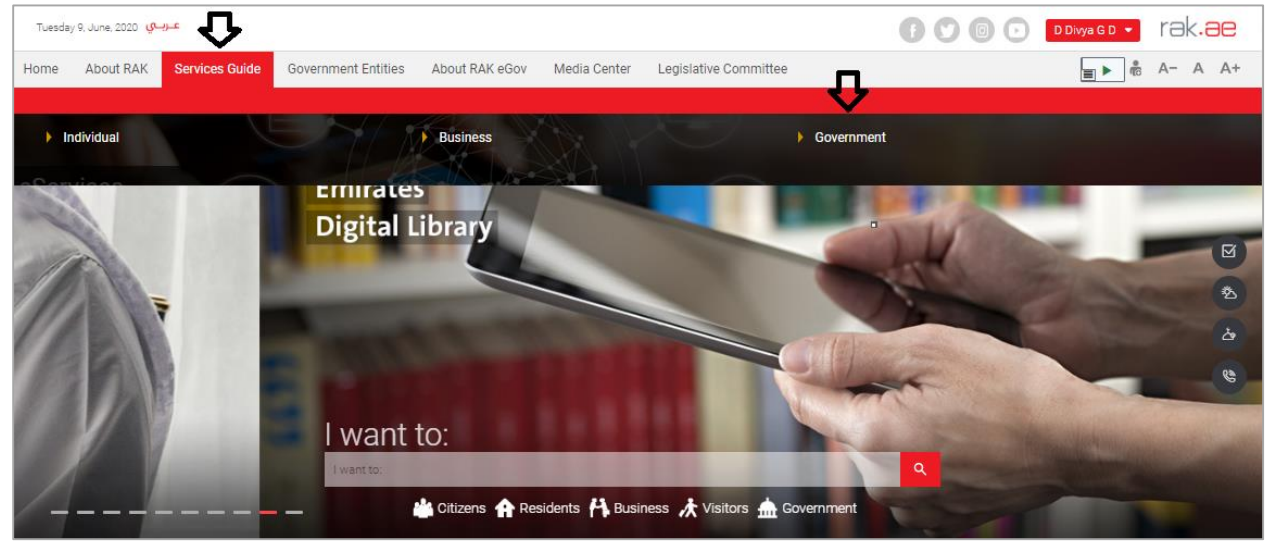

3- Next, select "RAK Municipality"

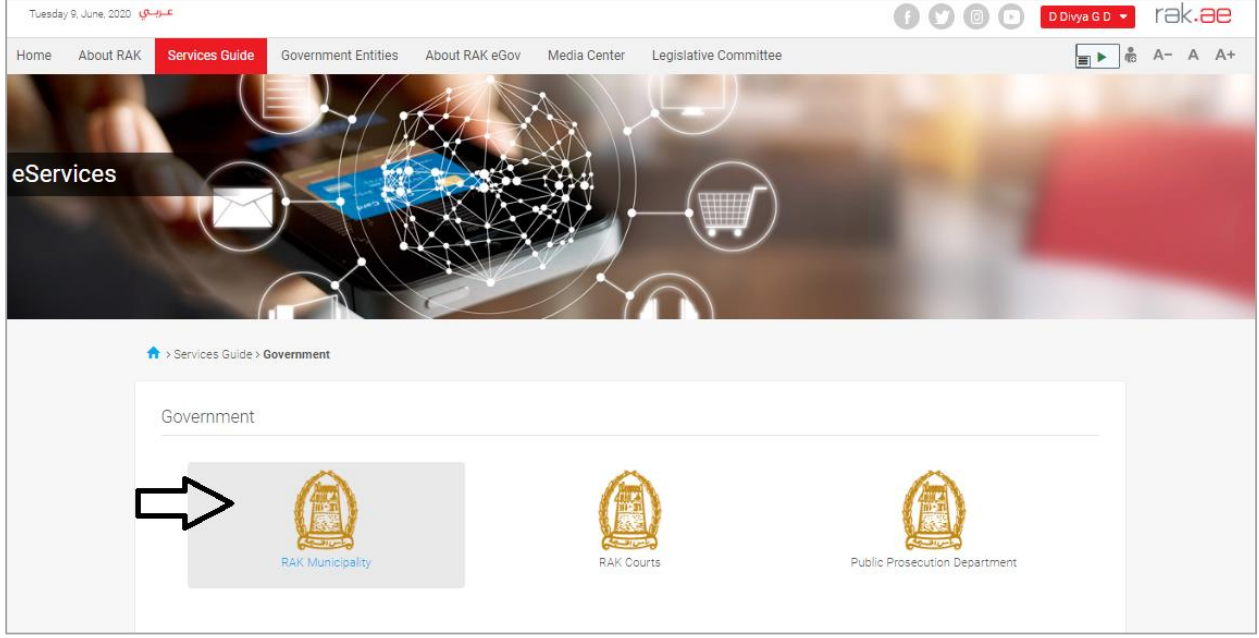

4- Next, select "Land and Properties Section"

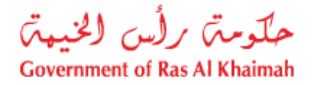

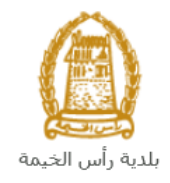

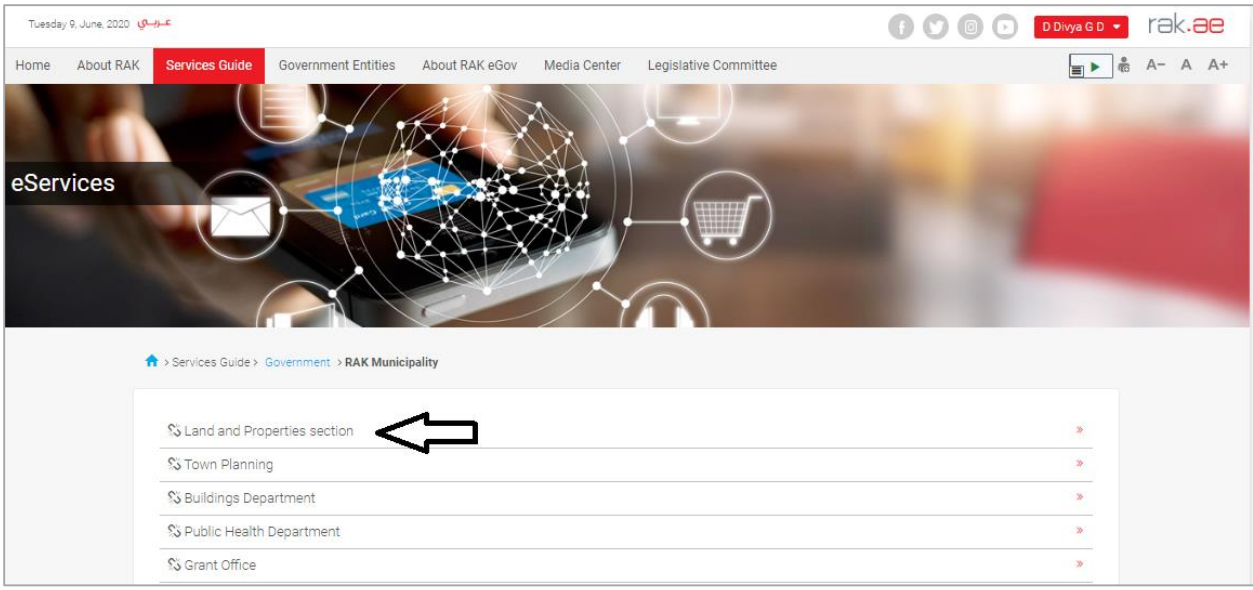

#### 5- Next, click on the Cancelation of the Issuance of Mortgage Contracts for Real Estate Office:

| eServices                                                                                                    |   |  |
|----------------------------------------------------------------------------------------------------|---|--|
| S Land and Properties section                                                                                                    | v |  |
| My Services     Register your Tenancy Contract     Premium Tenancy Contract for Registered Lessors     Cancelation of the issuance of mortgage contracts for real estate office     Opens an office in the land register     Proof of ownership Grants |   |  |

**6-** The service screen displays the service definition, procedure, conditions, fees, time, and the required documents.

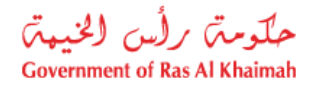

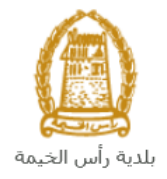

| Tuesday 16, June, 2020 وي على الم                                                               |                                                      | 👔 🕥 💿 🕞 DDivya G D                                                                                                    | rak.ae |
|-------------------------------------------------------------------------------------------------|------------------------------------------------------|----------------------------------------------------------------------------------------------------|--------|
| eServices                                                                                       |                                                      |                                                                                                    |        |
| Services Guide > Government > RAK Municipality > Li       1000000000000000000000000000000000000 | and and Property Sec<br>Cancelatic<br>This service a | tor> Cancelation of the issuance of mortgage contracts for real estate office<br>on of the issuance of mortgage contracts for real estate office<br>Illows customers to stop practice real estate activities by the mortgage of a property to RAK |        |
| Al Ittehad Kindergarten                                                                         | municipality a                                       | Sign up using portal account.                                                                                                    |        |
| Eid Prayer Ground Q                                                                             | Step 2                                               | Submit cancelation of the issuance of mortgage contracts for real estate office request by filling the online form, and attaching the required documents.                                                                                         |        |
| RAK Academy                                                                                     | Step 3                                               | Pay requested fee.                                                                                                    |        |
| August und generative<br>May dans \$2020 Terms of Use                                           | Step 4                                               | The concerned department will review the request and take a decision                                                                                                    |        |
| Service Enquiry                                                                                 | Step 5                                               | Upon approval, the certificate of cancelation will be issued -The owner will be notified via email or he can receive the original one from municipality (the customer happiness center )                                                          |        |

**7-** To use the service, click on the "**Start Service**" button.

| Tuesday 16, June, 2020 عــريــــي |                                                                            | f 💟 💿 🕞 🛛 D Divya G D 🔻          | rak <b>.ae</b> |
|-----------------------------------|----------------------------------------------------------------------------|----------------------------------|----------------|
| Service Enquiry                   | )                                                                          |                                  |                |
| RAK Municipality                  |                                                                            |                                  |                |
| 800661                            |                                                                            |                                  |                |
| landsupport@mun.rak.ae            | Service Fees                                                               |                                  |                |
|                                   | 200 AED                                                                    |                                  |                |
| updategroup@mun.rak.ae            |                                                                            |                                  |                |
|                                   |                                                                            |                                  |                |
|                                   | Processing Time                                                            |                                  |                |
|                                   | One working day                                                            |                                  |                |
|                                   |                                                                            |                                  |                |
|                                   | Required Documents                                                         |                                  |                |
|                                   | Passport copy<br>Emirates ID<br>Letter from the Economic Department to mur | nicipality to cancel the licence |                |
|                                   | ceater from the economic Department to man                                 | incipality to cance are needed.  |                |
|                                   |                                                                            | <u></u>                          |                |
|                                   |                                                                            | Start Service                    |                |

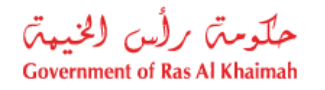

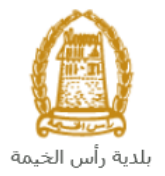

## Create Cancelation of the Issuance of Mortgage Contracts for Real Estate Office Request

1. After you access the **Cancelation of the Issuance of Mortgage Contracts for Real Estate Office Request** and click on the "**Start Service**" button, the login page will appear as follow:

| Please Log in                                                              |    |                  |  |
|----------------------------------------------------------------------------|----|------------------|--|
| Login With 🔞 UAE PASS                                                      |    | Log in to RAK.ae |  |
| A single trusted digital identity for all                                  |    | Username         |  |
| citizens, residents and visitors.                                          |    | Password         |  |
| Note: If you are already registered<br>with RAK Government Portal, you can |    | Log in           |  |
| to UaePass.                                                                | UR | $\land$          |  |
| Not yet a member? Register With UaePass                                    |    | · ۲              |  |
|                                                                            |    |                  |  |
|                                                                            |    |                  |  |
|                                                                            | _  |                  |  |
|                                                                            |    | Cancel           |  |

- 2. Enter your RAK Government Portal username and password which you have previously created, then press on the "**Log in**" button.
- 3. The **Cancel a Real Estate Office with Redemption Request** form will be displayed enabling you to create the request:

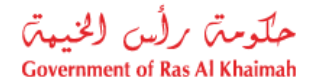

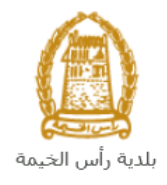

| Cancel a Real I    | Estate Of  | ice with - Redemption                                 | 3.000 |
|--------------------|------------|-------------------------------------------------------|-------|
|                    |            |                                                       |       |
|                    |            |                                                       |       |
|                    |            |                                                       |       |
| General Informatio | n          |                                                       |       |
|                    |            |                                                       |       |
| Parcel Land:       |            |                                                       |       |
| * Land Register:   |            |                                                       |       |
| * Company:         |            | Select                                                |       |
| Beneficiary:       |            | Select                                                |       |
| * Applicant:       | 3000113378 | Divya Kushalappa                                      |       |
| Mortgagees         |            |                                                       |       |
| Mortgagee:         | 900000001  | Land Department. دائرة الأراضعي والاملاك              |       |
| Mortgagee:         | 900000002  | Department of Economic Development الدائرة الاقتصادية |       |
| Attachments        |            |                                                       |       |
|                    |            |                                                       | _     |
| Type Description   | ts         | File Description                                      |       |
| Type Description   |            | The Deputytion                                        |       |
|                    |            |                                                       |       |
|                    |            |                                                       |       |
|                    |            |                                                       |       |
|                    |            |                                                       |       |
| Add New Delete     |            |                                                       |       |
| Note               |            |                                                       |       |

4. In **General Information** block, Enter the land register of the land that you want to cancel its mortgage for the real estate office, in the "Land Register" fields in (Number/date) format then press the "Enter" key on your keyboard, to have the concerned parcel land number displayed in the "Parcel Land" field.

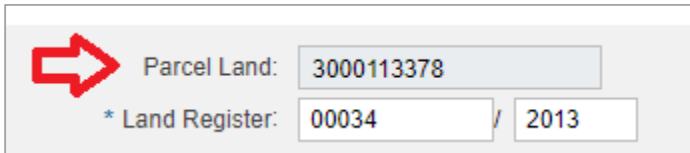

**Note**: If the land register is older than 2014, the system may request you to specify the type of the ownership, whether it is transfer or proof ownership:

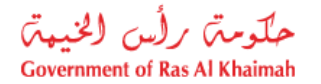

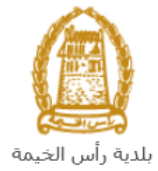

| Ownership Type                      |           |
|-------------------------------------|-----------|
| Ownership type:<br>• Proof Document |           |
| O Transfer Document                 |           |
|                                     |           |
|                                     |           |
|                                     | OK Cancel |

5. To add the office, click on the "Select" button next to the "Company" field:

| * Company: | Select                                |
|------------|---------------------------------------|
|            | · · · · · · · · · · · · · · · · · · · |

"Search Business partner" screen shows up to enable you to search for the company by many ways:

|                     |               | □ ×      |
|---------------------|---------------|----------|
| Search Busin        | ess Partner   |          |
| Selection Criter    | ia            |          |
| Selection Criteria: | Emirates ID V |          |
| * Emirates ID:      | 784           |          |
| * Nationality:      | ~             |          |
| * Date of Birth:    | 1             |          |
|                     | Refresh       |          |
| Search Clear        |               |          |
|                     |               | OK Cance |

6. Select the appropriate way of search from the dropdown menu of "**Search Criteria**", then enter the required inputs as follows:

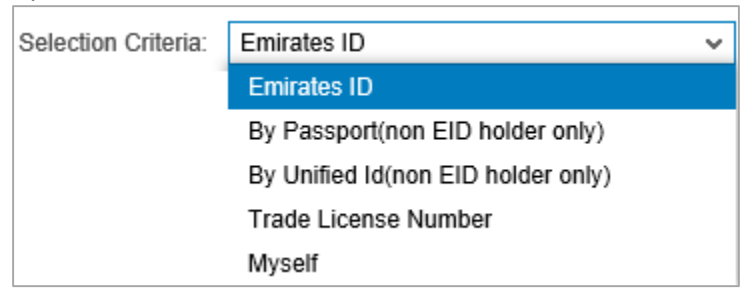

The dropdown menu includes many search options and upon your selection, the required inputs will be changed as follows:

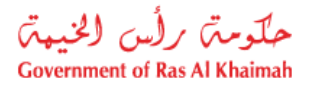

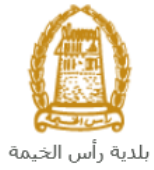

| Search way                                                                                                    | Required inputs                                        |
|----------------------------------------------------------------------------------------------------|--------------------------------------------------------|
| Search by the Emirates ID, then enter:                                                                                                    | Selection Criteria: Emirates ID 🗸                      |
| <ul><li>EID number</li><li>Select the nationality</li></ul>                                                                                | * Emirates ID: 784                                     |
| • Select the date of birth                                                                                                    | * Nationality:                                         |
|                                                                                                    |                                                        |
| Search by the passport number (for non-Emirates ID holders), then enter:                                                                   | Selection Criteria: By Passport(non EID holder only)   |
| Passport number     Salact the Decenant turns                                                                                              | * Passport Number:                                     |
| <ul> <li>Select the Passport type</li> <li>Select the nationality</li> </ul>                                                               | * Passport Type: ORDINARY PASSPORT V                   |
| Select the date of birth                                                                                                    | * Nationality: 🗸 🗸                                     |
|                                                                                                    | * Date of Birth:                                       |
| Search by the unified ID (for non-<br>Emirates ID holders) then enter:                                                                     | Selection Criteria: By Unified Id(non EID holder only) |
| <ul><li>Unified number</li><li>Select the nationality</li></ul>                                                                            | * Unified Number:                                      |
| • Select the date of birth                                                                                                    | * Nationality: 🗸 🗸                                     |
|                                                                                                    | * Date of Birth:                                       |
| Search with the Trade license number (issued by the Government of Ras Al                                                                   | Selection Criteria: Trade License Number               |
| Khaimah) and then enter:<br>• license number                                                                                               | * License number:                                      |
| In case you are a company, select "<br><b>Myself</b> " and then click the " <b>OK</b> "<br>button to have your name listed in<br>the list. | Selection Criteria<br>Selection Criteria: Myself       |
|                                                                                                    | Ok Cancel                                              |

7. Enter the code that appears in the figure, then click on "**Ok**" below the figure to ensure the code.

| Please enter the co | de shown in the image $st$ |
|---------------------|----------------------------|
|                     |                            |
| bFzď                | Refresh                    |
| Ok Cancel           |                            |

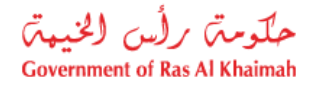

Beneficiary:

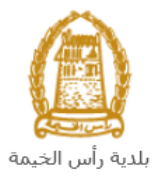

Select

**Note**: enter "**Refresh**" button to get a new clearer code, or click on "**Cancel**" button to clear the input and re-write the code again.

8. Enter the "**Ok**" button to insert the selected name in the company field as below:

| * Company: 3000113378 Safwa company | Change BP |  |
|-------------------------------------|-----------|--|
|-------------------------------------|-----------|--|

- 9. Click on the "**Change BP**" button to update the company following the <u>same procedure</u> to add the company.
- 10. To add the beneficiary click on the "**select**" button next to the "**Beneficiary**" field and follow the <u>same procedure</u> you did to add the company.

| lotes: |                                                                                                    |                                |
|--------|----------------------------------------------------------------------------------------------------|--------------------------------|
| •      | All fields that are preceded by an asterisk * are mandatory fields.                                                                                                    |                                |
| •      | All offices in Ras EL Khaimah are mortgaged in two main entities as app                                                                                                    | ears in the                    |
|        | Mortgagees part:                                                                                                    |                                |
|        | Mortgagees                                                                                                    |                                |
|        | Land Department. دائرة الأراضني والاماتك                                                                                                    |                                |
|        | Mortgagee: 900000002 الدائرة الاقتصالية Department of Economic Developmen                                                                                                    | nt                             |
|        |                                                                                                    |                                |
| •      | As you login to the service, the system will display your name and num                                                                                                    | ber in the                     |
|        | "Applicant" fields automatically.                                                                                                    |                                |
|        |                                                                                                    |                                |
|        |                                                                                                    | $\sim$                         |
| * Ap   | محمود محمد محمود بغدادی 3000030002                                                                                                    | 🜔 Update 🌖                     |
|        |                                                                                                    |                                |
| •      | In case the system asks you to update your information, click on the "L<br>next to the "Applicant" field to display "Create new Business Partner"                                                                                                    | Ipdate" butt<br>screen         |
| •      | In case the system asks you to update your information, click on the "L<br>next to the "Applicant" field to display "Create new Business Partner"<br>through which you can update your information as below:<br>Create new business partner                                                                                                    | <b>Jpdate</b> " butt<br>screen |
| •      | In case the system asks you to update your information, click on the "L<br>next to the "Applicant" field to display "Create new Business Partner"<br>through which you can update your information as below:<br>Create new business partner                                                                                                    | Ipdate" butt<br>screen         |
| •      | In case the system asks you to update your information, click on the "L<br>next to the "Applicant" field to display "Create new Business Partner"<br>through which you can update your information as below:<br>Create new business partner<br>Selection Criteria                                                                                                    | Jpdate" butt<br>screen         |
| •      | In case the system asks you to update your information, click on the "Unext to the "Applicant" field to display "Create new Business Partner" through which you can update your information as below:<br>Create new business partner<br>Selection Criteria<br>Selection Criteria: Emirates ID                                                                                                    | <b>Jpdate</b> " butt<br>screen |
| •      | In case the system asks you to update your information, click on the "L<br>next to the "Applicant" field to display "Create new Business Partner"<br>through which you can update your information as below:<br>Create new business partner<br>Selection Criteria<br>Selection Criteria: Emirates ID<br>* Emirates ID: 784                                                                                                    | Jpdate" butt<br>screen         |
| •      | In case the system asks you to update your information, click on the "L<br>next to the "Applicant" field to display "Create new Business Partner"<br>through which you can update your information as below:<br>Create new business partner<br>Selection Criteria<br>Selection Criteria<br>Emirates ID<br>* Emirates ID<br>* Date of Bith                                                                                                    | <b>Jpdate</b> " butt<br>screen |
| •      | In case the system asks you to update your information, click on the "L<br>next to the "Applicant" field to display "Create new Business Partner"<br>through which you can update your information as below:<br>Create new business partner<br>Selection Criteria<br>Selection Criteria<br>Emirates ID<br>* Emirates ID<br>* Date of Birth:                                                                                                    | Jpdate" butt<br>screen         |
| •      | In case the system asks you to update your information, click on the "L<br>next to the "Applicant" field to display "Create new Business Partner"<br>through which you can update your information as below:<br>Create new business partner<br>Selection Criteria<br>Selection Criteria<br>Selection Criteria<br>Emirates ID<br>* Emirates ID<br>* Date of Birth:<br>Please enter the code shown in the image *                                                                               | Jpdate" butt                   |
| •      | In case the system asks you to update your information, click on the "L<br>next to the "Applicant" field to display "Create new Business Partner"<br>through which you can update your information as below:<br>Create new business partner<br>Selection Criteria<br>Selection Criteria<br>Emirates ID<br>* Emirates ID<br>* Date of Birth:<br>Please enter the code shown in the image *                                                                                                    | Jpdate" butt                   |
| •      | In case the system asks you to update your information, click on the "L<br>next to the "Applicant" field to display "Create new Business Partner"<br>through which you can update your information as below:<br>Create new business partner<br>Selection Criteria<br>Selection Criteria<br>Emirates ID<br>* Emirates ID<br>* Date of Birth:<br>Please enter the code shown in the image *                                                                                                    | Jpdate" butt                   |
| •      | In case the system asks you to update your information, click on the "L<br>next to the "Applicant" field to display "Create new Business Partner"<br>through which you can update your information as below:<br>Create new business partner<br>Selection Criteria<br>Selection Criteria<br>Selection Criteria<br>Selection Criteria<br>Selection Criteria<br>Selection Criteria<br>Selection Criteria<br>Selection Criteria<br>Selection Criteria<br>Selection Criteria<br>Refresh<br>Refresh | <b>Jpdate</b> " butt<br>screen |
| •      | In case the system asks you to update your information, click on the "L<br>next to the "Applicant" field to display "Create new Business Partner"<br>through which you can update your information as below:<br>Create new business partner<br>Selection Criteria<br>Selection Criteria<br>Selection Criteria<br>Selection Criteria<br>Selection Criteria<br>Selection Criteria<br>Please enter the code shown in the image *<br>Mationality:<br>Refresh<br>OK Cancel                         | Jpdate" butt                   |

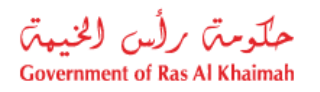

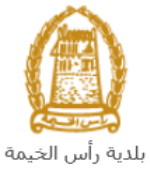

|                                        | Selection Criteria:                        | Emirates ID v                                                         |
|----------------------------------------|--------------------------------------------|-----------------------------------------------------------------------|
|                                        |                                            | Emirates ID                                                           |
|                                        |                                            | By Passport(non EID holder only)                                      |
|                                        |                                            | By Unified Id(non EID holder only)                                    |
|                                        |                                            | Trade License Number                                                  |
|                                        |                                            | Myself                                                                |
| The drop<br>required                   | down menu inclu<br>inputs will be cha      | des many search options and upon your selection, the nged as follows: |
| Sea                                    | rch way                                    | Required inputs                                                       |
| Search by the Em                       | irates ID, then                            | Selection Criteria: Emirates ID ~                                     |
| EID num                                | ber                                        | * Emirates ID: 784                                                    |
| Select th                              | ne nationality                             | * Nationality:                                                        |
| Select th                              | e date of birth                            | * Date of Birth:                                                      |
| Search by the pas<br>non-Emirates ID I | ssport number (for<br>holders), then enter | Selection Criteria: By Passport(non EID holder only)                  |
| Passport                               | t number                                   | * Passport Number:                                                    |
| <ul> <li>Select th</li> </ul>          | e Passport type                            | * Passport Type: ORDINARY PASSPORT V                                  |
| Select th                              | e nationality                              | * Nationality:                                                        |
| Select tr                              | le date of birth                           | * Date of Birth:                                                      |
| Search by the uni<br>Emirates ID holde | fied ID (for non-<br>ers) then enter:      | Selection Criteria: By Unified Id(non EID holder only)                |
| Unified                                | number                                     | * Unified Number:                                                     |
| <ul> <li>Select th</li> </ul>          | e nationality                              | * Nationality:                                                        |
| Select th                              | e date of birth                            | * Date of Birth:                                                      |
| Search with the T<br>(issued by the Go | rade license numbe<br>vernment of Ras Al   | r Selection Criteria: Trade License Number ~                          |
| Khaimah) and the                       | en enter:<br>number                        | * License number:                                                     |

| choure the coue.       |                                               | _                                |
|------------------------|-----------------------------------------------|----------------------------------|
|                        | Please enter the code shown in the image $st$ |                                  |
|                        | bFzcí Refresh                                 |                                  |
|                        | Ok Cancel                                     |                                  |
| Note: enter "Refresh'  | ' button to get a new clearer code, or c      | lick on " <b>Cancel</b> " button |
| to clear the input and | re-write the code again.                      |                                  |
|                        |                                               |                                  |

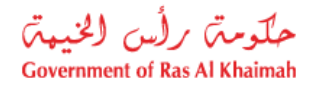

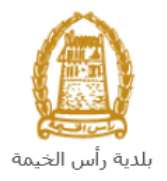

- 11. In the **Attachments** block you have to attached all of the mandatory documents to complete the request. You also, can edit all attachments (add new or remove/replace existing).
- 12. To upload documents:

|   | Attachments    |                  |                  |  |  |  |  |  |
|---|----------------|------------------|------------------|--|--|--|--|--|
|   | Lis            | t of Attachments |                  |  |  |  |  |  |
|   |                | Type Description | File Description |  |  |  |  |  |
|   |                |                  |                  |  |  |  |  |  |
|   |                |                  |                  |  |  |  |  |  |
|   | _              |                  |                  |  |  |  |  |  |
|   | -              |                  |                  |  |  |  |  |  |
| ⇒ | Add New Delete |                  |                  |  |  |  |  |  |

A. Click the "Add New" button, a window pops up allowing you to choose the files as shown below:

| Add Attachmen    | t           |                |     |        |
|------------------|-------------|----------------|-----|--------|
| Attachment De    | tails       |                |     |        |
| * Document Type: |             |                | ~   |        |
| * Attachment:    | Choose File | No file chosen |     |        |
| Clear            |             |                |     |        |
|                  |             |                | Add | Cancel |

B. Select the name of the document to be attached from the "**Document Type**" drop down list:

| * Document Type: |                                                           | ~ |
|------------------|-----------------------------------------------------------|---|
|                  | Letter from the Economic Department to cancel the license |   |
|                  | Emirates ID                                               |   |
|                  | Passport ID                                               |   |
|                  | Approval letter to be transferred to second holder        |   |

- C. Browse for the file and Click on Add  $\rightarrow$  the file will be uploaded successfully.
- D. Repeat the steps to attach next documents.

Notes:

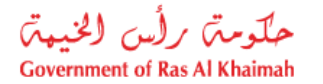

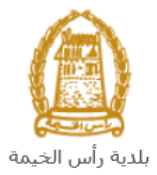

| Attachments         |                  |  |
|---------------------|------------------|--|
| List of Attachments |                  |  |
| Type Description    | File Description |  |
| Emirates ID         | dummy.pdf        |  |
|                     |                  |  |
|                     |                  |  |
|                     |                  |  |
|                     |                  |  |

14. Enter your notes in the "Notes" field

| Note         |  |  |  |
|--------------|--|--|--|
| notes [      |  |  |  |
|              |  |  |  |
|              |  |  |  |
|              |  |  |  |
| Submit Clear |  |  |  |

- 15. You have the following options to do:
  - "Submit" to complete the request.
  - or clear all fields by selecting "clear"
- 16. Click "Submit" and confirm the submission in the following confirmation message.

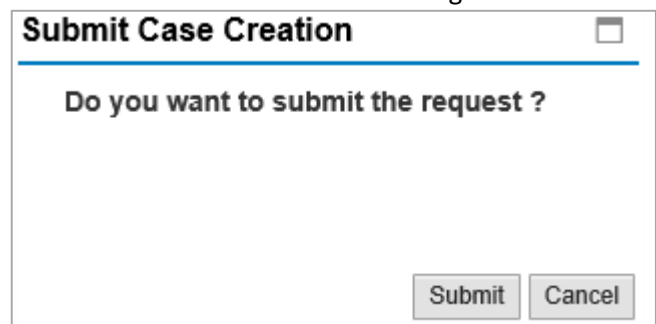

A screen will appear stating that the case is submitted successfully including the case ID.

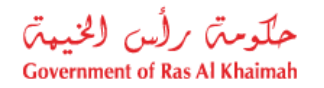

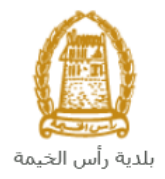

| Case was successfully created! |        |  |  |  |  |  |
|--------------------------------|--------|--|--|--|--|--|
| Case Information               |        |  |  |  |  |  |
| Newly created Case ID:         | 107920 |  |  |  |  |  |
| Thew Case                      |        |  |  |  |  |  |
|                                |        |  |  |  |  |  |

17. To apply for a new service, click "New Case"

After the request is submitted, you need to access your cases on the RAK Portal www.rak.ae to track your request and pay the required fees after getting the request approved, the certificate of cancelation will be issued and the owner will be notified with a copy of the cancelation certificate via email.

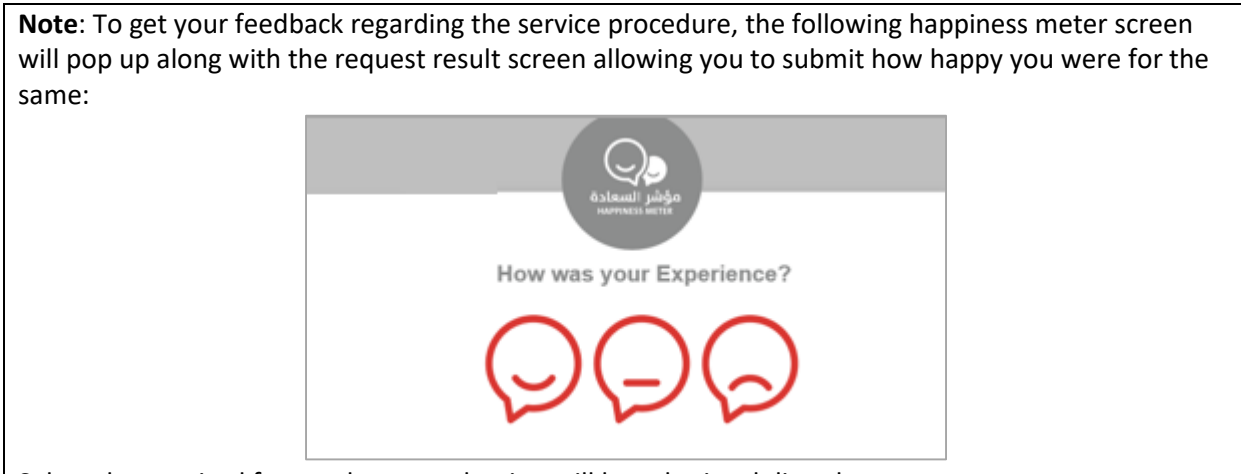

Select the required face and your evaluation will be submitted directly.

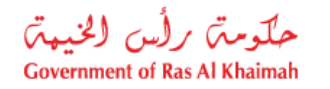

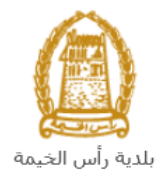

#### **My Cases**

When you submit the Cancelation of the Issuance of Mortgage Contracts for Real Estate Office Request, it is received by the coordinator in the land and property section to review it and accordingly the coordinator will do one of the following actions:

- Accept the request, after which you have to pay the fees.
- Reject the request stating the justifications.
- Return the request for modification after which you must modify the request as per the notes then re-send it to the coordinator to review it again and take the appropriate action against it.

**Note:** when the coordinator take one of the above mentioned actions, the system will notify the customers by sending SMS on their mobile phones and Emails to let them know that their request is accepted initially, then the request will be either approved, rejected or needs modifications.

You can find the submitted requests in "**My Cases**" tab, to access it please visit the Ras Al Khaimah Government website at www.rak.ae as shown on the screen below.

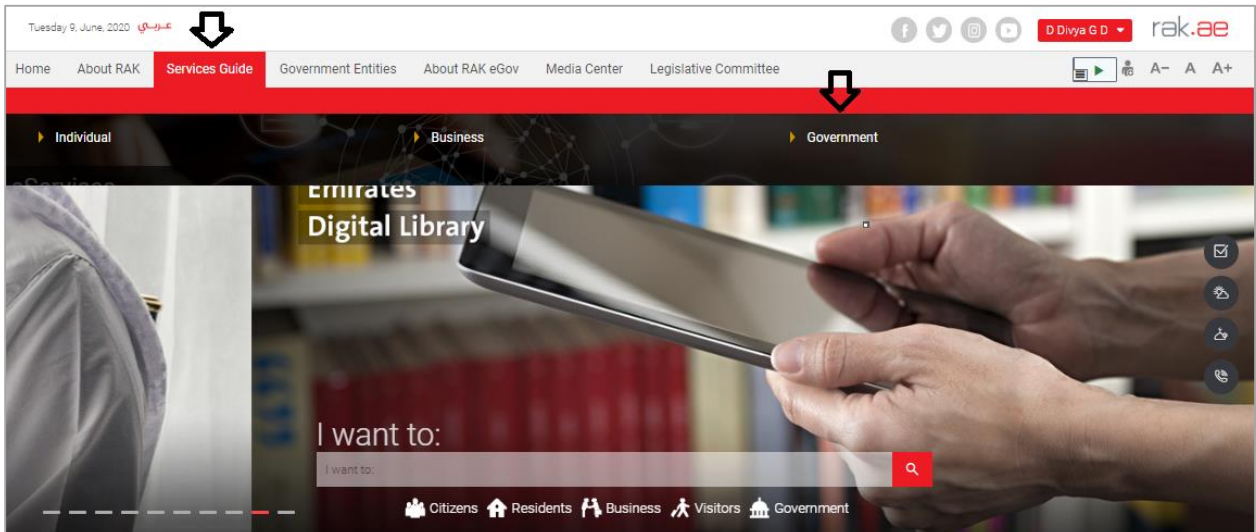

Then, Click the "Service Guide" then click "Government":

Next, select "RAK Municipality"

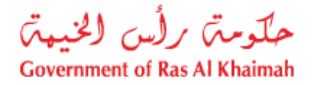

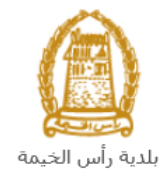

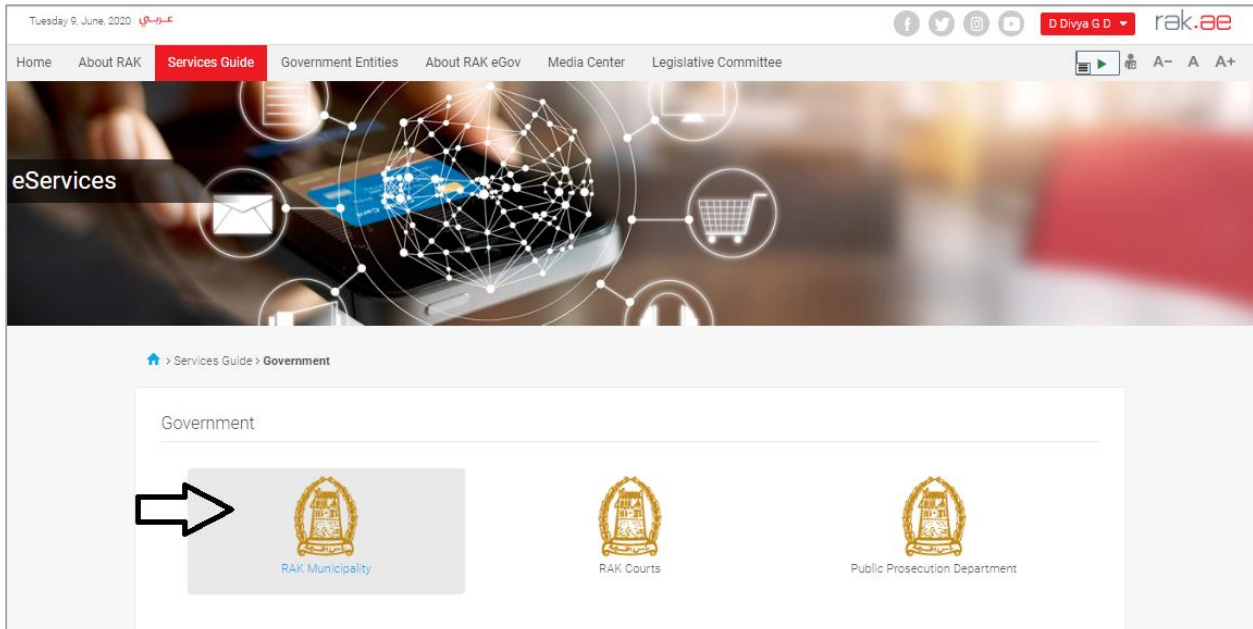

Next, Select the "Land and Properties Section"

| Tuesdaj | y 9, June, 2020 <mark>عـربــي</mark> |                                    |                      |                          |           | 0000 | D Divya G D 🝷 | rak.ae  |
|---------|--------------------------------------|------------------------------------|----------------------|--------------------------|-----------|------|---------------|---------|
| Home    | About RAK Servic                     | es Guide Government Entities       | About RAK eGov Media | a Center Legislative Com | nittee    |      | \$ ◄          | A- A A+ |
|         | 1                                    |                                    |                      |                          |           |      |               | 1       |
| eServ   | vices                                |                                    |                      |                          | $\hat{O}$ |      |               |         |
|         | n → Servi                            | ces Guide > Government > RAK Munic | ipality              |                          |           |      |               |         |
|         | Si La                                | nd and Properties section          |                      |                          |           |      | *             |         |
|         | S To                                 | wn Planning                        |                      |                          |           |      | >             |         |
|         | Ni Bu                                | ildings Department                 |                      |                          |           |      | >             |         |
|         | S Pu                                 | blic Health Department             |                      |                          |           |      | *             |         |
|         | Si Gr                                | ant Office                         |                      |                          |           |      | >             |         |

Next, Select "My Services"

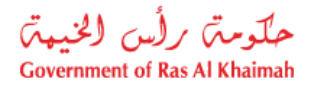

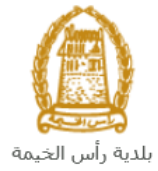

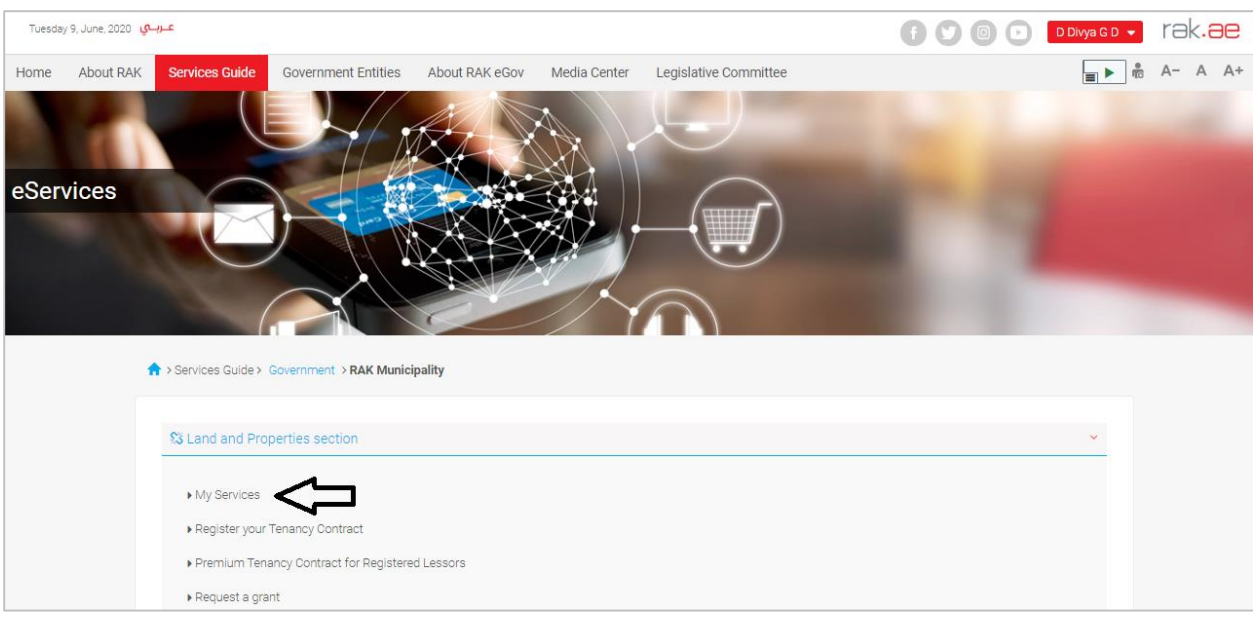

Next, Enter your RAK Government Portal username and password which you have previously created, then press on the "**Log in**" button.

| Please Log in                                                                                                    |    |                  |  |
|----------------------------------------------------------------------------------------------------|----|------------------|--|
| Login With 🔞 UAE PASS                                                                                                    |    | Log in to RAK.ae |  |
| A single trusted digital identity for all<br>citizens, residents and visitors.                                                       |    | Password         |  |
| Note: If you are already registered<br>with RAK Government Portal, you can<br>use the same login credentials to login<br>to UaePass. | OR | Log in           |  |
| Not yet a member? Register With UsePass                                                                                              |    | ۲                |  |
|                                                                                                    |    |                  |  |
|                                                                                                    |    | Cancel           |  |

"**My Cases**" tab will be displayed to show all of your transactions submitted to the land and properties section and pending for payment (if not paid yet) or pending for coordinator action.

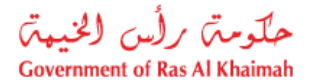

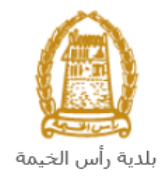

| E     | E-Land Department |                                                    |        |      |                      |             |                     |                 |               |
|-------|-------------------|----------------------------------------------------|--------|------|----------------------|-------------|---------------------|-----------------|---------------|
| My ca | ises (ZL)         | Register your Tenancy Contract                     |        |      |                      |             |                     |                 |               |
|       |                   |                                                    |        |      |                      |             |                     |                 |               |
| Case  | Registration      |                                                    |        |      |                      |             |                     |                 |               |
| My    | / Cases           | (?) Help                                           |        |      |                      |             |                     |                 |               |
| -     |                   |                                                    |        |      |                      |             |                     |                 |               |
|       |                   |                                                    |        |      |                      |             |                     |                 |               |
| My    | Cases             |                                                    |        |      |                      |             |                     |                 |               |
| P     | rint Version      | Export _                                           |        |      |                      |             |                     |                 |               |
|       | Service ID        | Service type description                           | Number | Year | Туре                 | Applicant   | Created On          | Final Decision  | Status        |
|       | 102199            | Register Lease Contracts                           |        |      | خدمة تصديق عقد إيجار | ايهاب يهمان | 17.07.2019 12:10:28 |                 | Open/New      |
|       | 107930            | Minutes for Loss of Commitment & Ownership Documen |        |      |                      | ايهاب يهمان | 19.04.2020 11:46:35 |                 | Coordentor Re |
|       | 107926            | Merge Properties Request                           |        |      |                      | ايهاب يهمان | 19.04.2020 10:52:04 |                 | Coordinator R |
|       | 107920            | Proof of Ownership Grants Request                  |        |      |                      | ايهاب يهمان | 19.04.2020 09:42:30 |                 | Coordentor Re |
|       | 107848            | Ownership based on Inheritance Request             |        |      |                      | ايهاب بهمان | 16.04.2020 15:59:52 |                 | Coordentor Re |
|       | 107752            | Proof of Ownership Grants Request                  |        |      |                      | ايهاب يهمان | 15.04.2020 10:42:32 |                 | Coordentor Re |
|       | Case Detail       | S 🔀 Case Documents 🖓 Payment Requests              |        |      | Creation d           | late frame: | All 👻 Case S        | Status: Open Ca | ises 🗸 🖸      |
| Tota  | I number of ca    | ses: 19                                            |        |      |                      |             |                     |                 |               |

"My Cases" Tab displays the service ID, description, type, applicant, creation date, final decision and the status for each request.

**Note**: you can do the following for each case/ request created:

- Print (As a Pdf)
   Print Version
- Export (As excel files) Export

When selecting the request, and perform any of Print version or export, the system will automatically generate / download the required case

• You will be able to view the details of the service request by selecting the required request and then clicking on the "Case Details" button

| L-Lanu                     | Department                                                                              |                                                                                                    |        |      |                      |                            |                                        | 1.00           |        |
|----------------------------|-----------------------------------------------------------------------------------------|----------------------------------------------------------------------------------------------------|--------|------|----------------------|----------------------------|----------------------------------------|----------------|--------|
| My cases (ZL)              | Register your Tenancy Contrac                                                           | it in the second second s |        |      |                      |                            |                                        |                |        |
|                            | _                                                                                       |                                                                                                    |        |      |                      |                            |                                        |                |        |
| Case Registrati            | on                                                                                      |                                                                                                    |        |      |                      |                            |                                        |                |        |
| My Cases                   | ; 🕜 Help                                                                                |                                                                                                    |        |      |                      |                            |                                        |                |        |
| ,                          |                                                                                         |                                                                                                    |        |      |                      |                            |                                        |                |        |
|                            |                                                                                         |                                                                                                    |        |      |                      |                            |                                        |                |        |
| My Cases                   |                                                                                         |                                                                                                    |        |      |                      |                            |                                        |                |        |
| Print Version              | n Export                                                                                |                                                                                                    |        |      |                      |                            |                                        |                |        |
| Service                    | ID Service type description                                                             |                                                                                                    | Number | Year | Туре                 | Applicant                  | Created On                             | Final Decision | Status |
| 102199                     | Register Lease Contracts                                                                |                                                                                                    |        |      | خدمة تصديق عقد إيجار | ايهاب يهمان                | 17.07.2019 12:10:2                     | 28             | Open   |
| 107930                     | Minutes for Loss of Comr                                                                | nitment & Ownership Documer                                                                                                    | ı      |      |                      | ايهاب يهمان                | 19.04.2020 11:46:                      | 35             | Coord  |
| 107926                     | Merge Properties Reques                                                                 | st                                                                                                    |        |      |                      | ايهاب بهمان                | 19.04.2020 10:52:0                     | 04             | Coord  |
|                            | Proof of Ownership Gran                                                                 | ts Request                                                                                                    |        |      |                      | ايهاب يهمان                | 19.04.2020 09:42:3                     | 30             | Coord  |
| 107920                     | 107848 Ownership based on Inheritance Request العلب بيمان 16.04.2020 15:59:52 Coordento |                                                                                                    |        |      |                      |                            |                                        |                |        |
| 107920<br>107848           | Ownership based on Inhe                                                                 | eritance Request                                                                                                    |        |      |                      | ايهاب بهمان                | 16.04.2020 15:59:                      | 52             | Coord  |
| 107920<br>107848<br>107752 | Ownership based on Inhe<br>Proof of Ownership Gran                                      | eritance Request<br>ts Request                                                                                                    |        |      |                      | ايهاب يهمان<br>ايهاب يهمان | 16.04.2020 15:59:<br>15.04.2020 10:42: | 52<br>32       | Coord  |

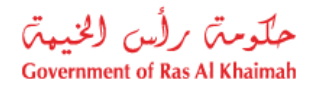

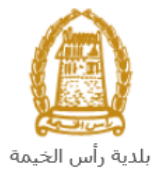

The details screen of the selected request pops up to show all of its details as below:

| etails for case wi    | h ID 107920               |       |
|-----------------------|---------------------------|-------|
| Case Attributes       |                           | ,     |
| Title:                |                           |       |
| Case Type:            | Proof of ownership Grants |       |
| Last Changed by:      | System                    |       |
| Changed On:           | 19.04.2020 05:42:36       |       |
| Created By:           | PORTAL1                   |       |
| Created On:           | 19.04.2020 05:42:30       |       |
| Case ID:              | 107920                    |       |
| Final Decision:       |                           |       |
| Additional Fees:      | 0.00                      |       |
| Add Fees Description: |                           |       |
| Addition Information: |                           |       |
| Granted BY:           |                           |       |
| Grant Date:           |                           |       |
| Property Type:        |                           |       |
| No. of List:          | 00000000000000            |       |
| No of Units:          | 0                         |       |
| Proof Type:           | Built Housing Grants      |       |
| Status:               | Coordentor Review         |       |
|                       |                           |       |
|                       |                           |       |
| ase Notes             |                           |       |
|                       |                           | Close |

• You will be able to view the attachments of the service request by selecting the required request and then clicking on the "Case Documents" button

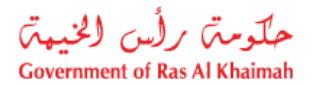

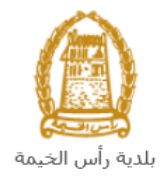

| E-    | Land D         | Department                                         |        |      |                 |                  |                     |                 | 300           |
|-------|----------------|----------------------------------------------------|--------|------|-----------------|------------------|---------------------|-----------------|---------------|
| My ca | ses (ZL)       | Register your Tenancy Contract                     |        |      |                 |                  |                     |                 |               |
|       |                |                                                    |        |      |                 |                  |                     |                 |               |
| Case  | Registration   |                                                    |        |      |                 |                  |                     |                 |               |
| My    | Cases          | Help                                               |        |      |                 |                  |                     |                 |               |
|       |                |                                                    |        |      |                 |                  |                     |                 |               |
| N/L   | Casas          |                                                    |        |      |                 |                  |                     |                 |               |
| iviy  | Cases          |                                                    |        |      |                 |                  |                     |                 |               |
| P     | rint Version   | Export                                             |        |      |                 |                  |                     |                 |               |
|       | Service ID     | Service type description                           | Number | Year | Туре            | Applicant        | Created On          | Final Decision  | Status        |
|       | 102199         | Register Lease Contracts                           |        |      | تصديق عقد إيجار | ايهاب يهمان خدمه | 17.07.2019 12:10:28 |                 | Open/New      |
|       | 107930         | Minutes for Loss of Commitment & Ownership Documen |        |      |                 | ايهاب يهمان      | 19.04.2020 11:46:35 |                 | Coordentor Re |
|       | 107926         | Merge Properties Request                           |        |      |                 | ابهاب بهمان      | 19.04.2020 10:52:04 |                 | Coordinator R |
|       | 107920         | Proof of Ownership Grants Request                  |        |      |                 | ابِهاب بِهمان    | 19.04.2020 09:42:30 |                 | Coordentor R  |
|       | 107848         | Ownership based on Inheritance Request             |        |      |                 | ابهاب يهمان      | 16.04.2020 15:59:52 |                 | Coordentor Re |
|       | 107752         | Proof of Ownership Grants Request                  |        |      |                 | ابهاب يهمان      | 15.04.2020 10:42:32 |                 | Coordentor Re |
|       | Case Detail    | s 🔁 Case Documents 🖓 Payment Requests              |        |      | Creat           | ion date frame:  | All 🗸 Case          | Status: Open Ca | ases 🗸 🕤      |
| Tota  | I number of ca | ises: 19 🗘                                         |        |      |                 |                  |                     |                 |               |

A screen will pop up to show all of the documents that are attached to the selected request when it is created where you can upload any file or all of the files.

| Documents for case with ID 107752 |                               |  |  |  |  |
|-----------------------------------|-------------------------------|--|--|--|--|
| Case Documents                    |                               |  |  |  |  |
| File Description                  |                               |  |  |  |  |
| Copy of new site plan             | 2                             |  |  |  |  |
| Copy of ownership                 | <b>*</b>                      |  |  |  |  |
| Completion certificate request    | <b>*</b>                      |  |  |  |  |
| Emirates ID                       | <b>*</b>                      |  |  |  |  |
| Passport ID                       | <b>*</b>                      |  |  |  |  |
|                                   | Developed all attractions and |  |  |  |  |
|                                   | Download all attachments      |  |  |  |  |
|                                   | Close                         |  |  |  |  |

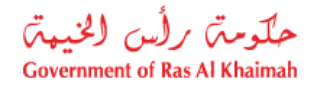

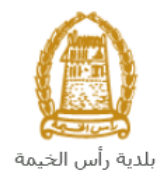

### **Fee Payment**

After the coordinator of the land and property section accepts your request, the system will notify you to pay the request fees via email and SMS, so in "**My Cases**" page you will select the request whose status is "pending for payment" and then click on the "**Payment Requests**" button.

| E-Land D          | epartment                         | 120               |        | (    |                      |             |                 |                     | 1             |
|-------------------|-----------------------------------|-------------------|--------|------|----------------------|-------------|-----------------|---------------------|---------------|
| Ny cases (ZL)     | tegister your Tenancy Contract    |                   |        |      |                      |             |                 |                     |               |
| Case Renistration |                                   |                   |        |      |                      |             |                 |                     |               |
| My Cases          | () Help                           |                   |        |      |                      |             |                 |                     |               |
| My Cases          |                                   |                   |        |      |                      |             |                 |                     |               |
| Print Version     | Export _                          |                   |        |      |                      |             |                 |                     |               |
| Service ID        | Service type description          |                   | Number | Year | Туре                 | Applicant   | Created On      | Final Decision      | Status        |
| 102199            | Register Lease Contracts          |                   |        |      | خدمة تصديق عقد إيجار | ايهاب يهمان | 17.07.2019 12:1 | 0:28                | Open/New      |
| 107930            | Minutes for Loss of Commitment &  | Ownership Documen |        |      |                      | ايهاب بهمان | 19.04.2020 11:4 | 6:35                | Coordentor Re |
| 107926            | Merge Properties Request          |                   |        |      |                      | ايهاب يهمان | 19.04.2020 10:5 | 2:04                | Coordinator R |
| 107920            | Proof of Ownership Grants Reques  | t                 |        |      |                      | ايهاب يهمان | 19.04.2020 09:4 | 2:30                | Coordentor R  |
| 107848            | Ownership based on Inheritance Re | equest            |        |      |                      | ايهاب يهمان | 16.04.2020 15:5 | 9:52                | Coordentor Re |
| 107752            | Proof of Ownership Grants Reques  | t                 |        |      |                      | ايهاب يهمان | 15.04.2020 10:4 | 2:32                | Coordentor Re |
| Case Details      | Case Documents 🖓 Payr             | nent Requests     |        |      | Creation d           | ate frame:  | All 🗸 C         | Case Status: Open C | ases 🗸 🖸      |

The following screen will be displayed to show the amount needed to be paid for the select request.

| E              | -Land       | Department                                  |                        |            |      |            | 1-1-1    |  |
|----------------|-------------|---------------------------------------------|------------------------|------------|------|------------|----------|--|
| My ca          | ises (ZL)   | Register your Tenancy Contract              |                        |            |      |            |          |  |
| My I<br>Billir | Paymer      | nts <b>@</b> Help<br>ments for case with II | D                      |            |      |            |          |  |
| Prin           | t Version   | Export ,                                    |                        |            |      |            |          |  |
| <sup>1</sup>   | Status      | Case/Request ID                             | Payment Request Number | To Be Paid | Paid | Due To Pay | Currency |  |
|                | Ð           | 107920                                      | 910027435              | 5,000.00   | 0.00 | 5,000.00   | AED      |  |
|                |             |                                             |                        |            |      |            |          |  |
|                |             |                                             |                        |            |      |            |          |  |
|                |             |                                             |                        |            |      |            |          |  |
|                |             |                                             |                        |            |      |            |          |  |
|                |             |                                             |                        |            |      |            |          |  |
| <u></u> 521 F  | ay Selected | d Item Soo Back                             |                        |            |      |            |          |  |

Click on the required payment item and then click on the "**Pay Selected Item**" button to move to the payments channels screen:

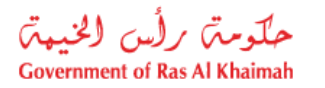

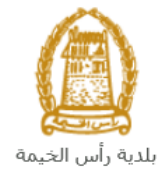

| My cases (ZH)                                                                                                    | My Notification                                        |  |  |  |  |  |  |
|----------------------------------------------------------------------------------------------------|--------------------------------------------------------|--|--|--|--|--|--|
|                                                                                                    |                                                        |  |  |  |  |  |  |
| Payment Ar<br>Amount Already F                                                                                                    | Payment Amount: 5,000.00<br>Amount Already Payed: 0.00 |  |  |  |  |  |  |
| * Transaction Amount 5,000.00 AED                                                                                                    |                                                        |  |  |  |  |  |  |
| • E-Dirham                                                                                                    | الدرهم الإلكتروني<br>e-dirham                          |  |  |  |  |  |  |
| O Banks Cards                                                                                                    | VISA nosterord.                                        |  |  |  |  |  |  |
| By clicking "Pay" a new transaction will be created and you<br>will be redirected to Etisalat/e-Dirham payment page, where<br>you can finish the transaction. |                                                        |  |  |  |  |  |  |
| Pay                                                                                                    | Pay Cancel Soc Back                                    |  |  |  |  |  |  |
| VIS                                                                                                    | A CO e-dition                                          |  |  |  |  |  |  |

The system allows you to pay the required amount of money through different channels like the bank cards or the electronic dirham.

Select the required payment channel and click the "**Pay**" button to proceed with the payment process as usual.

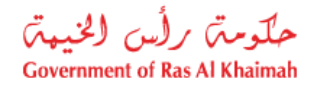

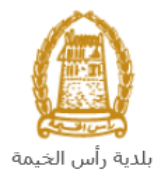

## **Customer Action**

Upon successful submission, the request will be displayed for the land and properties coordinator to review it and take the appropriate action, but if the request requires modifications, then the coordinator will return it to the customer to apply the modification and send it back again for review.

When one of your request is returned to you for modification, you will find it in **"My Notification**" tab. To access **"My Notification**" tab, follow the <u>same procedure you did to reach "My Cases" tab</u>.

In "My Notification" tab, you can open the request for modification as in the screen below:

| E-Land De          | epartment       |                                                    | Sell.             |                      |               |
|--------------------|-----------------|----------------------------------------------------|-------------------|----------------------|---------------|
| /ly cases (ZH)     | ly Notification |                                                    |                   |                      |               |
| lotifications      | 🕜 Help          |                                                    |                   |                      |               |
| /iew: [Standard Vi | ïew] ~          | Print Version Export                               |                   |                      | 2             |
| Notification       | Due Date        | Request Type                                       | Case ID           | Case type text       | Details       |
| 300092107          | 09.04.2020      | Register Lease Contracts                           | 107674            | Land Request         | 46            |
| 300092024          | 09.04.2020      | Minutes for Loss of Commitment & Ownership Documen | 107673            | Land Request         | Чb            |
| 300091960          | 09.04.2020      | Merge Properties Request                           | 107672            | Land Request         | 46            |
| 300091957          | 09.04.2020      | Proof of Ownership Grants Request                  | 107671            | Land Request         | 46            |
| 300088807          | 09.04.2020      | Ownership based on Inheritance Request             | 107670            | Land Request         | 46            |
| 300086812          | 09.04.2020      | Proof of Ownership Grants Request                  | 107669            | Land Request         | 46 ~          |
|                    |                 | Ν                                                  | lotif. timeframe: | All v Display Opened | o 🗸 🛐 Refresh |

To modify a request, follow the step below:

1. Click the "**Details**" icon <sup>∞</sup> to the right of the required request → the "**Customer Action**" screen pops up as below:

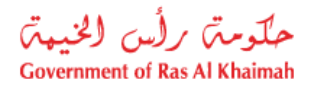

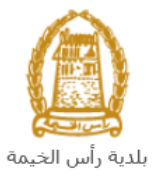

| Matifications                                                                                                    | 200002440                                                                                                    | Occa ID: 407072                                                       |
|----------------------------------------------------------------------------------------------------|----------------------------------------------------------------------------------------------------|-----------------------------------------------------------------------|
| Notification:                                                                                                    | 300092110                                                                                                    | Case ID: 10/6/3                                                       |
| Created on:                                                                                                    | 09.04.2020                                                                                                    |                                                                       |
| Requester:                                                                                                    | Hend Gomaa Monamed                                                                                                    | مصطفي عبد الرارق محدد الحد 3000113130 BusinessPariner                 |
| Lock Status:                                                                                                    | - C                                                                                                    |                                                                       |
| Current System Status:                                                                                                    | Open                                                                                                    |                                                                       |
| tep 1: Read the comme<br>tep 2: Open the case by                                                                              | Ints from the below section sent from<br>clicking the below button for editin                                                                                      | m the requester                                                       |
| tep 1: Read the comme<br>tep 2: Open the case by                                                                              | Ints from the below section sent from<br>y clicking the below button for editin<br>nts (if any) in the below comments i                                            | m the requester<br>Ig<br>section                                      |
| tep 1: Read the comme<br>tep 2: Open the case by<br>Den Case<br>tep 3: Write the commentep 4: Complete the not                | Ints from the below section sent from<br>y clicking the below button for editin<br>nts (if any) in the below comments i<br>iffication modification by clicking the | m the requester<br>Ig<br>section                                      |
| tep 1: Read the comme<br>tep 2: Open the case by<br>Deen Case<br>tep 3: Write the comment<br>tep 4: Complete the not          | Ints from the below section sent from<br>y clicking the below button for editing<br>nts (if any) in the below comments i<br>ification modification by clicking the | m the requester<br>Ig<br>section<br>9 below                           |
| tep 1: Read the comme<br>tep 2: Open the case by<br>tep 3: Write the comme<br>tep 4: Complete the not<br>Complete<br>Domments | Ints from the below section sent from<br>y clicking the below button for editin<br>nts (if any) in the below comments i<br>ification modification by clicking the  | m the requester<br>Ig<br>section<br>9 below                           |
| tep 1: Read the comme<br>tep 2: Open the case by<br>Den Case<br>tep 3: Write the comme<br>tep 4: Complete the not             | Ints from the below section sent from<br>y clicking the below button for editin<br>nts (if any) in the below comments in<br>ification modification by clicking the | m the requester<br>g<br>section<br>g below<br>Note from Municipality: |

2. Click on "**Open case**" button to modify the request  $\rightarrow$  the request details screen opens

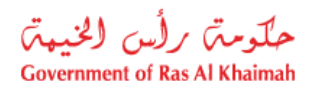

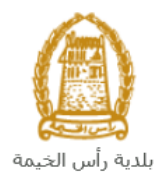

|                                              | Land and Property Sector Services 🕜 Help                                            |                                                  |      |  |  |  |  |  |
|----------------------------------------------|-------------------------------------------------------------------------------------|--------------------------------------------------|------|--|--|--|--|--|
| 🚱 Update                                     |                                                                                     |                                                  |      |  |  |  |  |  |
| <ul> <li>General</li> </ul>                  | I Information                                                                       |                                                  |      |  |  |  |  |  |
|                                              |                                                                                     |                                                  |      |  |  |  |  |  |
| Case De                                      | escription: Proof of                                                                | ownership grant                                  | t    |  |  |  |  |  |
| Applica                                      | ation Type: Proof of                                                                | ownership grant                                  | t    |  |  |  |  |  |
| Case Ir                                      | formation: Proof of                                                                 | ownership grant                                  | t    |  |  |  |  |  |
| Custo                                        | mer Note:                                                                           |                                                  |      |  |  |  |  |  |
|                                              |                                                                                     |                                                  |      |  |  |  |  |  |
|                                              |                                                                                     |                                                  |      |  |  |  |  |  |
|                                              |                                                                                     |                                                  |      |  |  |  |  |  |
| <ul> <li>Applica</li> </ul>                  | nt Details                                                                          |                                                  |      |  |  |  |  |  |
|                                              |                                                                                     |                                                  |      |  |  |  |  |  |
| Applicant                                    |                                                                                     |                                                  |      |  |  |  |  |  |
| Applican                                     | t Number: 30001130                                                                  | 777                                              |      |  |  |  |  |  |
| Applica                                      | ant Name: سطقي احاد                                                                 | نم                                               |      |  |  |  |  |  |
| Applicant Mobile                             | Number: 5840410                                                                     | 14<br>Januar rak an                              |      |  |  |  |  |  |
| Applicant Mai                                | Address: nend.mig                                                                   | gegac.rak.ae                                     |      |  |  |  |  |  |
|                                              |                                                                                     |                                                  |      |  |  |  |  |  |
| <ul> <li>Attachn</li> </ul>                  | nents                                                                               |                                                  |      |  |  |  |  |  |
|                                              |                                                                                     |                                                  |      |  |  |  |  |  |
| Attachment L                                 | _ist                                                                                |                                                  |      |  |  |  |  |  |
| Print Version                                |                                                                                     |                                                  |      |  |  |  |  |  |
| Mandatory                                    | Doc Description                                                                     | Attach File File P                               | Path |  |  |  |  |  |
|                                              | EID copy                                                                            | Upload                                           |      |  |  |  |  |  |
|                                              | Other Documents                                                                     | Upload                                           |      |  |  |  |  |  |
|                                              | Passport copy                                                                       | Upload                                           |      |  |  |  |  |  |
|                                              | Personal picture                                                                    | Upload                                           |      |  |  |  |  |  |
| Attachment L     Print Version     Mandatory | Doc Description<br>EID copy<br>Other Documents<br>Passport copy<br>Personal picture | Attach File File P<br>Upload<br>Upload<br>Upload | Path |  |  |  |  |  |

- 3. Modify the request as per the coordinator comments.
- 4. Click the "**Update**" button. A confirmation message will pop up:

| Submit Case Creation               |        |  |  |  |  |
|------------------------------------|--------|--|--|--|--|
| Do you want to submit the request? |        |  |  |  |  |
|                                    |        |  |  |  |  |
|                                    |        |  |  |  |  |
| Submit                             | Cancel |  |  |  |  |

5. Click "Submit", then you will return to the "Customer Action" screen:

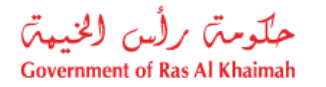

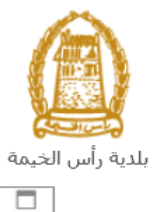

| Customer Ac | tion 300092107 |
|-------------|----------------|
|-------------|----------------|

| Selected Notificati                                                      | on                 |                  |                                       |                   | ^      |
|--------------------------------------------------------------------------|--------------------|------------------|---------------------------------------|-------------------|--------|
| Notification:                                                            | 300092110          | Case ID:         | 107673                                |                   |        |
| Created on:                                                              | 09.04.2020         | Case Type:       | Proof of ownership grant              |                   |        |
| Requester:                                                               | Hend Gomaa Mohamed | BusinessPartner: | مصطفي عبد الرازق محمد احمد 3000113130 |                   |        |
| Lock Status:                                                             | đ                  |                  |                                       |                   |        |
| Current System Status:                                                   | Open               |                  |                                       |                   |        |
| Product Modification Steps                                               |                    |                  |                                       |                   |        |
| Step 1: Read the comments from the below section sent from the requester |                    |                  |                                       |                   |        |
| Step 2: Open the case by clicking the below button for editing           |                    |                  |                                       |                   |        |
| 💅 Open Case                                                              | 9                  |                  |                                       |                   |        |
| Step 3: Write the comments (if any) in the below comments section        |                    |                  |                                       |                   |        |
| Step 4: Complete the notification modification by clicking the below     |                    |                  |                                       |                   |        |
| Comments                                                                 |                    |                  |                                       |                   |        |
|                                                                          |                    |                  | Note f                                | rom Municipality: |        |
| Modify attachement                                                       |                    |                  |                                       |                   |        |
|                                                                          |                    |                  |                                       |                   | ~      |
|                                                                          |                    |                  |                                       | Save              | Cancel |

6. Click "**Complete**" and then "**Save**" to complete your modifications → the request will be removed from "**My Notifications**" tab and the request will be submitted again to the land and properties coordinator for review.

After the request gets the final approval, the certificate of cancelation will be issued and the owner will be notified with a copy of the cancelation certificate via email.